## 108 年推動客語為通行語成效評核報告線上填報

## 操作流程

以下操作建議使用 IE 11.0 以上或 Firefox、Chrome 瀏覽器,Chrome 尤佳

一、請於獎補助系統

(https://staff.hakka.gov.tw/HakkaBonusGrandFrontend/LoginOnline)

登入貴機關帳號密碼,並輸入驗證碼登入。

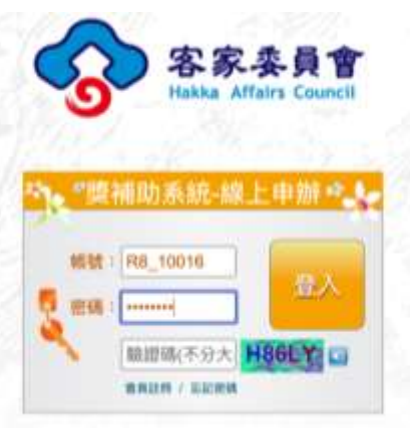

二、點選左上角「獎補助線上申辦」下拉選單中之「獎補助可申請清單」。

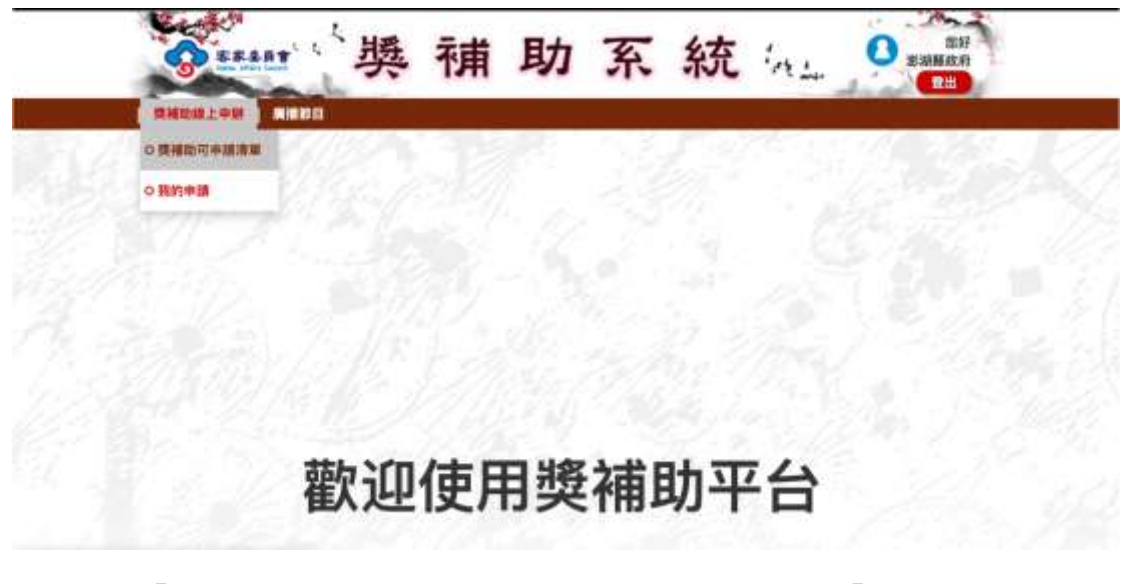

三、找到「108年度推動客語為通行語成效評核」項,點按「線上申辦」

| 客語:(1<br>展開 | 108年度推動客語為通行語成效評核             | 政策規<br>劃科 | 総合規<br>創成 |                           | <u>線上中鮮</u><br>開放申請區簡: 2019/12/11 -<br>2020/01/31 |
|-------------|-------------------------------|-----------|-----------|---------------------------|---------------------------------------------------|
| 客語推<br>廣類   | 109年度客家委員會推展客家學術文化活動補助(語言推廣類) | 語言教<br>育科 | 文化教<br>育處 | (02)8995-6988分機553<br>謝小姐 | 線上申酬<br>開放申請區間: 2019/10/30 -<br>2020/11/01        |
|             |                               |           | i.        | L-H 0 2 3 4 5 6 7         | _8 下一員 報貨銀示: 10 :                                 |

## 四、請詳閱後點選「同意」

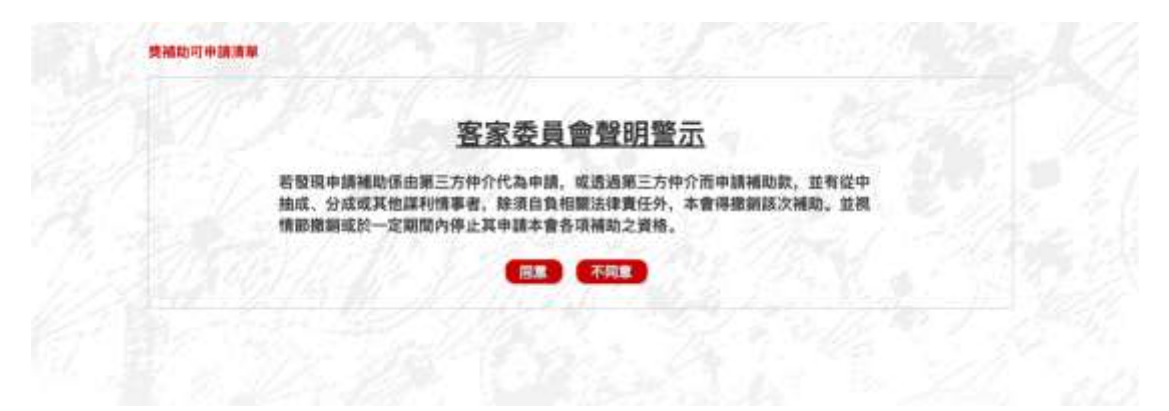

五、請詳實填寫欄位後點按儲存

| <ul> <li>staff.hakka.gov.hat</li> </ul> | FlatuationiesGrandFrontend() | 8500.JR_1                       |                 |                          | 18) H 🕴 📮 📮 🗌 |
|-----------------------------------------|------------------------------|---------------------------------|-----------------|--------------------------|---------------|
|                                         | RARY'S -                     | aff.fusica.gov.tw 副所<br>Iffalta |                 |                          | 图27<br>图23番段前 |
| 211241-01                               | N   MINER                    |                                 |                 | ****                     |               |
| 線上申請                                    |                              |                                 |                 |                          |               |
| •38.858                                 | 亲上国                          | 8:4301#                         | 100TEMBRIDAM    | CT THE REAL PROPERTY AND |               |
| *業務額所:                                  | 1643.M                       | 1 *48889983                     | 地方政府            | •                        |               |
| * 申請計量名稿:                               | (唐湖縣政府)108年度)                | 生動客語為进行語成效評核/第一年8               | R)              |                          | 县古里拔          |
| olten x                                 | 09 5                         | +#\$(市)於/開稿市道38=                | 3520 <b>0</b> 0 | 加速用                      |               |
| 中語者/單位:                                 | 漆湖縣政府                        | action and                      | -/ 302.22 /     | 10 8 10 A.M.             |               |
|                                         |                              |                                 |                 |                          |               |

六、儲存成功後,下方會出現欄位,請先將「申請者資訊」、「計畫內容」 填寫完 畢

| 申請人/單位全街:                          | ਡ 湖縣政府                                    |
|------------------------------------|-------------------------------------------|
| 通訊地址:                              |                                           |
| 統一編號                               |                                           |
| 除越人同申請人                            |                                           |
| 申請素聯絡人姓名:                          |                                           |
| 職稱:                                |                                           |
| 聯絡方式:                              | AKKEB         0071-123456           (\$R: |
| 聊絡地址:                              | em4539 v am4539 v                         |
| (日存) 送件)<br>(1)、申請者現用              | 9月日<br>(2)、計畫內容 (3)、對件上傳 (4)、業件處理流程       |
| NI 50                              | 中組 • 分為中期(直轄市或縣市政府)、乙組(擦蔭市道公所)            |
| 现来快期                               | 影測醫政府                                     |
|                                    | 澎湖縣政府                                     |
| <b>肤行機關</b> [                      |                                           |
| 鉄行機關<br>客語推行委員<br>會或官家奉務<br>輔導團召集人 |                                           |

七、下方第三欄「附件上傳」中,請先點按必要文件「108年推動客語為通行語 成效評核報告格式-1106 發文.doc」下載並填寫。

| 10141 L (0 10 40 10 10) | an open and                        |                          |          |        |                  |            |
|-------------------------|------------------------------------|--------------------------|----------|--------|------------------|------------|
| ···)、必要文件:1件            | · 巴上博: 0件。 通                       | 過狀態: 未通過                 |          |        |                  |            |
| <b>秋田:必要文件教</b> 全       | 數上傳才能送件。                           |                          |          |        |                  | 1000       |
| 和次 必要文件                 |                                    |                          |          |        | 中語者上傳            | WE         |
| 1 108/11/10             | 客語為進行語或說明                          | 機服告機式-1106層              | 文.doc    |        |                  | 1.18       |
|                         |                                    |                          |          |        |                  |            |
|                         |                                    |                          |          | 1.     | -0.00 7-0.000    | ift: 10 \$ |
| 二) 自行上傳知分               |                                    | 日行上國文件:0                 | 件(不影響機結) | 12     | -л 🚺 7-л алы     | iffi: 10 🗘 |
| 二)、自行上傳加分<br>周次         | 檔案,可選擇性上傳<br>加分1                   | 、目行上傳文件: 01              | 件(不影響機械) | 1      | -A 🚺 7-A 4AB     | iff: 10 ‡  |
| 二)、自行上傳加分<br>東次<br>1    | <mark>國家,可選擇性上傳</mark><br>加約<br>自行 | 。 自行上傳文件: 01<br>第三<br>上傳 | 件(不影響機頓) | 2-<br> | -R 🛛 7R 488<br>9 | it: (10 +) |

本網站之著作權為中華民國客家委員會所有

八、填寫完畢後,請點按右方「上傳」,並上傳文件。

| 1)、中請者資訊                              | (2)、計畫內容                              | (3)、附件上爆                   | (4)、案件處理流程 |                                                                                                |
|---------------------------------------|---------------------------------------|----------------------------|------------|------------------------------------------------------------------------------------------------|
| 新件上傳機核清冊<br> 一]、必要文件:1作<br>  第:必要文件業1 | ( 歐例文件)<br>F, 已上傳: 0件, 通<br>(數上傳才能這件, | 過狀態:未通過                    |            | 0                                                                                              |
| <b>御友 必要文件</b>                        |                                       |                            |            | 中請者上傳 管理                                                                                       |
| 1 108/5/88                            | 客語為通行語成效的                             | 科林報告結式-1106度               | 文.doc      | 上傳                                                                                             |
|                                       |                                       |                            |            |                                                                                                |
| -1 871-839                            |                                       |                            | 製(不影響機続)   | 1-H 🛛 T-H MARE: 10 :                                                                           |
| 二)、自行上傳加分<br>很次                       | 檔案,可選擇性上傳<br>加分                       | 1、目行上傳文件: Of               | 午(不影響機績)   | 1-8 1 7-8 988 · · · ·                                                                          |
| 二)、自行上博加分<br>准次<br>1                  | <b>懷案。可選擇性上編</b><br>加沙1<br>自行         | 1、 自行上傳文件: Of<br>編集<br>:上傳 | 年(不影響機橫)   | 1-N 1 7-N 100 - 2 2 2 2 2 2 2 2 2 2 2 2 2 2 2 2 2 2                                            |
| 二)。自行上傳加分<br>御次<br>1                  | 檔案,可選擇性上編<br>加分<br>自行                 | 9、目行上導文件: 00<br>開始<br>上傳   | 午(不影響機績)   | 上一月 1 7-月 4月1日 10<br>10<br>11<br>11<br>11<br>11<br>11<br>11<br>11<br>11<br>11<br>11<br>11<br>1 |

九、若有加分檔案,請自行點選上傳。

自行上傳

(二)、自行上傳加分檔案,可選擇性上傳,自行上傳文件:0件(不影響檢核) 加分檔案 項次 钳

| 上優  |     |       |    |   |
|-----|-----|-------|----|---|
| 上一頁 | 下一員 | 每頁顧示: | 10 | ¢ |

十、上傳完畢並確認文件資料無誤後,請點按儲存並送件

|                                      | (2)、計畫內容 (3)、附件.                     | 上傳 (4)、案件處理流程 | 30 - ZALI              | ST 522   |
|--------------------------------------|--------------------------------------|---------------|------------------------|----------|
| 開件上傳檢核清冊(<br>−)、必要文件:1件<br>(明:必要文件署全 | 顺则文件)<br>、已上傳:0件、遺過狀態:未通<br>載上傳才描述件。 | 8             | 14                     |          |
| 款 必要文件                               |                                      |               | 申請者上傳                  |          |
| 1216年月11                             | 教徒取得行語葉效評樣相色接近。                      | 1108 12 x doc | 14                     | 18       |
|                                      |                                      |               | 上一月 1 下一月 旬月前          | fu 10 \$ |
| 二)、自行上傳加分                            | 雪寨,可道擢性上傳,自行上傳文                      | 件: 0件(不影響槍板)  | an constant. Someowers |          |
| R/Z                                  | 加分確実                                 |               | 112                    |          |
|                                      |                                      |               |                        |          |

可於第四欄「案件處理流程」中確認處理流程。

| 、申請者資訊 | (2)、計量內容 | (3)、附件上傳 | (4)、案件處理流程 |                    |
|--------|----------|----------|------------|--------------------|
| ast.   | 審查/執行狀態  |          | 狀態說明       | 記錄時間               |
|        |          |          |            | 上一頁 下一頁 發現顯示: 10 : |

十一、送件後請同步函送報告電子檔與本會。

## 以上如有任何操作問題均可於上班時間電洽本會服務窗口

電話:02-89956988 分機 608 胡先生 E-mail: ht6053@mail.hakka.gov.tw